# Magento 2 (from 2.3 to 2.4.8)

#### Version upgrades

We strive to bring the best quality to our modules and we invite you to use the latest version to benefit from it.

| CMS versions | Module version |
|--------------|----------------|
| 2.3 to 2.4.8 | 1.5.6          |

#### Latest changelogs :

24/07/2024 : Updates with fixes and new features have been made to the latest version of the Magento2 module for Axepta BNP Paribas

- Introduction
- Prerequisites
- Installation of the plugin
- Global configuration of the plugin
  - Capture methods
    - The render of the checkout page
    - The rendering of a redirected payment page
    - The rendering of an iFrame payment page
- Payment modes configuration
  - One-off payment
  - One-click payment
  - Subscription
- Transactions management
- Refund / cancellation
- Description of payment methods

### Introduction

**AXEPTA BNP Paribas** allows you to accept payments using different payment methods. Each of them offers different possibilities, through an ecommerce platform, such as:

- One-off payment
- One-click payment
- · Recurring payment.

## Prerequisites

Compatibility with PHP versions :

The plugin supports versions from 2.3.X to 2.4.8

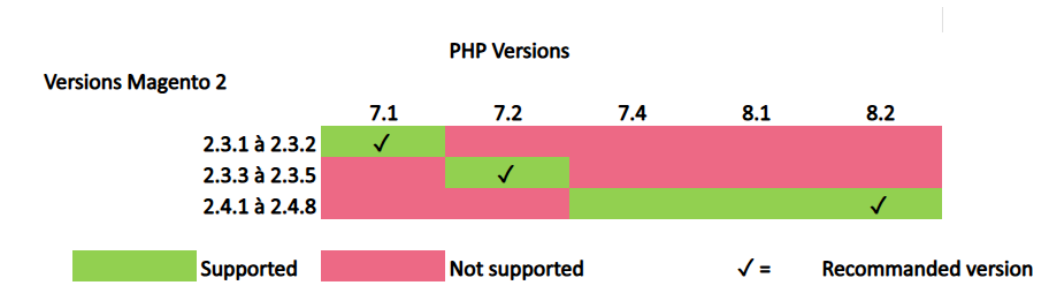

NB: please note that the plugin is not compatible with Magento Cloud.

## Installation of the plugin

To install the plugin, you need to follow the following steps: Download the zip file and extract it.

- Go to the root file of your website.
- Create the following new folders:

app/code/Bnpparibas app/code/Bnpparibas/Axepta

- Copy all the content of the extracted file in the folder: "app/code/Bnpparibas/Axepta".
- Go back to the root file of your website and launch the following commands:

php bin/magento setup:upgrade php bin/magento cache:clean php bin/magento cache:flush

## Global configuration of the plugin

The different functionnalities of the plugin are displayed on the left side of the backoffice. To start the configuration of the module, you need to click on "AXEPTA".

| Î                     | Axepta BNP $	imes$                           | m(s) have been scheduled for update.                       |
|-----------------------|----------------------------------------------|------------------------------------------------------------|
|                       | Paribas                                      |                                                            |
| DASHBOARD             |                                              |                                                            |
| \$                    | Setup Axepta BNP Paribas API                 |                                                            |
| SALES                 | Axepta Payments configuration<br>BNP Paribas |                                                            |
| CATALOG               | Manage Recurring Payment List                |                                                            |
| CUSTOMERS             | Transaction                                  |                                                            |
|                       |                                              | d of your business' performance, using our dynamic product |
| MARKETING             |                                              |                                                            |
| CONTENT               |                                              |                                                            |
| REPORTS               |                                              |                                                            |
| STORES                |                                              |                                                            |
| AXEPTA BNP<br>PARIBAS |                                              | ltems                                                      |
| ¢                     |                                              | 1                                                          |
| SYSTEM                |                                              | 1                                                          |
|                       |                                              | 2                                                          |
| & FXTENSIONS          |                                              | 1                                                          |

To create the configuration of a new account, click on the link"Axepta Payments configuration BNP Paribas":

|                               | Axepta BNP ×<br>Paribas                      |                                                      |                       |
|-------------------------------|----------------------------------------------|------------------------------------------------------|-----------------------|
| DASHBOARD                     |                                              |                                                      |                       |
| \$                            | Setup Axepta BNP Paribas API                 |                                                      |                       |
| SALES                         | Axepta Payments configuration<br>BNP Paribas | d of your business' performance, using our dynamic p | roduct, order, and cu |
|                               | Manage Recurring Payment List                |                                                      |                       |
| CUSTOMERS                     | Transaction                                  |                                                      |                       |
|                               |                                              |                                                      |                       |
| CONTENT                       |                                              |                                                      |                       |
| REPORTS                       |                                              | ltems                                                | Total                 |
| <i>7</i> 75                   |                                              | 1                                                    | €39.00                |
| STORES                        |                                              | 1                                                    | €22.00                |
| AXEPTA BNP<br>PARIBAS         |                                              | 2                                                    | €56.00                |
| *                             |                                              | 1                                                    | €34.00                |
| SYSTEM                        |                                              | 1                                                    | €5.00                 |
| FIND PARTNERS<br>& EXTENSIONS |                                              |                                                      |                       |
| Configurati                   | on paiements Axepta                          |                                                      |                       |

CONFIGURATION PREMEMTS AREPTA

Then, click on the button "Add new Merchant Account" to add information about the new merchant.

You also need to import the XML file (that you will find in the .zip file downloaded) by clicking on the "import XML" button.

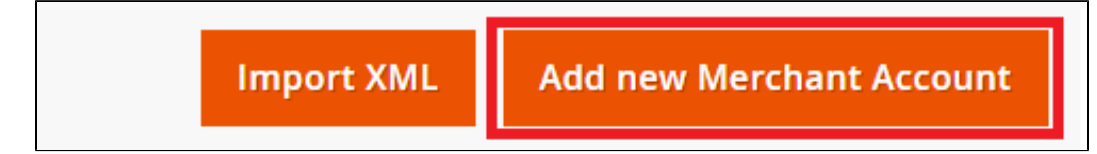

Fulfill the following fields of the form with the information provided by mail:

1 - Front office label : this represents the field you want to customize for your customers to pay. Example : "Pay with AXEPTA BNP Paribas"

0

00220

- 2 MID (Merchant ID) : Sent by BNP Paribas assistance.
- 3 Password : Sent by BNP Paribas assistance.
- 4 Hmac key : Sent by BNP Paribas assistance.
- 5 Activation key : Sent by BNP Paribas assistance after the receiving the merchant's plugin invoice.
- 6 Authorized countries
- 7 Enable / disable account
- 8 Default shop

| AXEPTA BNP PARIBAS MERCHANT ACCOUNT | Account Activation                                                                                                    |                                                                      |
|-------------------------------------|----------------------------------------------------------------------------------------------------|----------------------------------------------------------------------|
| Account Configuration               | Front Office label *                                                                                                    | Pay by credit card DEMO                                              |
| Paygate configuration               |                                                                                                    | This field will display the payment method name for yours customers. |
|                                     |                                                                                                    |                                                                      |
| Activation du compte                |                                                                                                    |                                                                      |
| Mid *                               | Soyez vigilant en modifiant ce champ, cela affect                                                                                                    | era toute votre configuration de compte                              |
| Mot de passe 🚸                      |                                                                                                    |                                                                      |
| wor de passe *                      | Soyez vigilant en modifiant ce champ, cela affect                                                                                                    | era toute votre configuration de compte                              |
| Clé HMAC *                          | Soyez vigilant en modifiant ce champ, cela affect                                                                                                    | era toute votre configuration de compte                              |
| Clé d'activation *                  |                                                                                                    |                                                                      |
|                                     |                                                                                                    | .it.                                                                 |
| Pays *                              | TOUS - Autoriser tous les pays<br>AND - Andorre<br>ARE - Émirats arabes unis<br>AFG - Afghanistan<br>ATG - Antigua-et-Barbuda<br>AIA - Anguilla<br>ALB - Albanie |                                                                      |
|                                     | ARM - Armenie<br>AGO - Angola<br>ATA - Antarctique<br>Vous devez entrer et sauvegarder un pays pour a                                                            | ریت<br>accéder à la configuration des moyens de palement             |
| Statut *                            | Désactivé <b>v</b><br>Activer ce compte en front office.                                                                                                    |                                                                      |
|                                     |                                                                                                    |                                                                      |
|                                     |                                                                                                    |                                                                      |

| Configuration de la vue boutique |                              |
|----------------------------------|------------------------------|
| Vue *                            | Default Store View - default |
|                                  |                              |
|                                  |                              |

You can, now, choose the different payment methods you would like to allow in your shop.

The tab "Paygate Configuration" will appear on the left side of the screen below "Account configuration".

| COMPTE MARCHAND AXEPTA               | Activation du compte |                                                                                           |
|--------------------------------------|----------------------|-------------------------------------------------------------------------------------------|
| Configuration du compte              | Mid *                | BNP_Quadra_tobr_EUR_t SNP_over selected ex observations affectives to zervation de romore |
| Configuration des moyens de paiement | Mot de passe *       | •••••                                                                                     |
|                                      |                      | Soyez vigilant en modifiant ce champ, cela affectera toute votre configuration de compte  |

The payment methods which are displayed are the ones corresponding to your activation key.

Payment methods which are in grey don't belong to your offer, you can visualize your complete offer to see what does your e-commerce platform features.

| AXEPTA MERCHANT ACCOUNT | CB/VISA/Mastercard | Yes 💌 |
|-------------------------|--------------------|-------|
| Account Configuration   | AMEX               | Yes 💌 |
| Paygate configuration   | Sofort             | No 💌  |
|                         | Klarna             | Yes 💌 |
|                         | Paypal             | Yes 🔻 |
|                         | Alipay             | Yes 🔻 |
|                         |                    |       |

Some payment methods can be disabled when the countries where they are authorized are not enabled in the backoffice. To enable one or many countries, you should click on the tab "Stores" > "Configuration" > "General" and enable the needed countries by selecting them.

| ົົ                            | Task "Rule processing: 2": 1 item(s) have been scheduled for update. |                                                          | 1    |
|-------------------------------|----------------------------------------------------------------------|----------------------------------------------------------|------|
| DASHBOARD                     | Configuration                                                        |                                                          |      |
| \$<br>SALES                   | Scope: Default Config •                                              |                                                          |      |
| CATALOG                       |                                                                      |                                                          | -    |
| CUSTOMERS                     | GENERAL                                                              | Country Options                                          |      |
| MARKETING                     | General                                                              | Default Country France +                                 | J    |
| CONTENT                       | Web                                                                  | Allow Countries<br>Intercent<br>Allowone Allowone        | 1    |
|                               | Currency Setup                                                       | Algeria<br>American Samoa                                |      |
| STORES                        | Store Email Addresses                                                | Andorra<br>Antola                                        |      |
|                               | Contacts                                                             | Anguilla<br>Antoretica                                   |      |
| PARIBAS                       | Reports                                                              | Antigua & Barbuda                                        | ,    |
| SYSTEM                        | Content Management                                                   | Argennina                                                | - v0 |
| FIND PARTNERS<br>& EXTENSIONS | New Relic Reporting                                                  | Zip/Postal Code is Optional for<br>[[rotai]] Afghanistan |      |

You will have to use the "Axepta" button to go back to the payment methods configurations.

You can now configure other account options:

#### Currency :

The currency is provided by the activation key. This data can't be modified. It appears only as an information for the account management.

You should enable the currency in advance in the backoffice. To do so, you need to go to the menu "Stores" > "Configuration" > "Currency Setup" and enable the preferred currencies by selecting them.

#### Display mode :

Displaying the payment page can be done in two ways :

- Redirection => External redirection of the user towards the payment page.
- IFrame => Displaying the payment page on an iFrame.

#### **3DSecure and exemption management :**

The 3DSecure is still activated on your store, you can nevertheless activate the "Exemption request" option which will allow you to request an authentication exemption for the cardholder during a simple payment on your merchant site.

To enable exemption requests, please select "Yes" in the "Exemption request" box to disable please select "No"

|             | BNP_DEMO_AXEPTA |                              | ← Back Dele                                                                                                    | ete Save Merchant Acco                                                                                | unt Save and Continue Edit |
|-------------|-----------------|------------------------------|----------------------------------------------------------------------------------------------------|----------------------------------------------------------------------------------------------------|----------------------------|
| CASHBOARD   |                 | Currency                     | EUR                                                                                                    |                                                                                                    |                            |
| \$<br>SALES |                 | Dirolse Hathad               | Currency will be come after registration of your activation key                                                                                                    |                                                                                                    |                            |
| CKTALOG     |                 | Display Method               | Redirect => External redirect to the payment page.<br>Ifsame => Payment page rendering to the store                                                                                                    |                                                                                                    |                            |
| CUSTOMERS   |                 | 3DSecure exemption request * | No ¥                                                                                                    |                                                                                                    |                            |
|             |                 |                              | Yes IN The use of 3D Secure authentication protects the merchant against the cardholder dispun<br>request of exemption of authentication by the merchant, the latter loses this transfer of respons<br>(for more details: Transfer of responsibility and 3D-Secure Matrices - Documentation Avepta BNF | te reason for non-payment. In case of<br>sbility in the majority of the cases.<br>P Paribas - Axepta) |                            |
| CONTENT     |                 | Amount                       |                                                                                                    |                                                                                                    |                            |
| REPORTS     |                 |                              | Maximum amount for exemption requests                                                                                                    |                                                                                                    |                            |

If you wish to activate exemption requests you must then fill in the "Amount" box which corresponds to the maximum amount that will trigger an exemption r equest. Above this amount, the exemption request will not be triggered.

| Ŵ                | BNP_DEMO_AXEPTA |                 |                |                                                                                                    | ← Back                                                           | Delete                                                       | Save Merchant Account                                                 | Save and Continue Edit |
|------------------|-----------------|-----------------|----------------|----------------------------------------------------------------------------------------------------|------------------------------------------------------------------|--------------------------------------------------------------|-----------------------------------------------------------------------|------------------------|
| DASHEGARD        |                 |                 | Currency       | EUR<br>Currency will be come after registration of your activation key                                                                                                    |                                                                  |                                                              |                                                                       |                        |
| SALES<br>CATALOG |                 | Disp            | play Method    | Redirect  Redirect  Redire |                                                                  |                                                              |                                                                       |                        |
| CUSTOMERS        | [               | 3DSecure exempt | tion request 🔹 | Yes •                                                                                                    |                                                                  |                                                              |                                                                       |                        |
| MARKETING        |                 |                 |                | Yes => The use of 3D Secure authentication protects the merchant a<br>request of exemption of authentication by the merchant, the latter li<br>(for more details: Transfer of responsibility and 3D-Secure Matrices                                                                                                    | gainst the cardhold<br>oses this transfer of<br>Documentation Ax | er dispute reason<br>responsibility in t<br>epta BNP Paribas | for non-payment. In case of<br>he majority of the cases.<br>- Axepta) |                        |
| CONTENT          |                 |                 | Amount         |                                                                                                    |                                                                  |                                                              |                                                                       |                        |
| REPORTS          |                 |                 |                | Maximum amount for exemption requests                                                                                                    |                                                                  |                                                              |                                                                       |                        |

Attention : Please note that the use of 3D Secure authentication protects the merchant against the reason for unpaid invoices "holder dispute". In the event of a request for exemption from authentication by the merchant, the latter loses this transfer of responsibility in the majority of cases (For more details: Liability shift and 3DS Matrix - Documentation Axepta BNP Paribas - Axepta). This is a request for exemption, this does not mean that it will be granted systema tically by the issuer of the cardholder's card. Exemption requests only work with transactions paid in Euro.

|                                             | Paiement en ligne                                                        |        |
|---------------------------------------------|--------------------------------------------------------------------------|--------|
| Numéro de dossier* :                        | Adresse e-mail* :                                                        |        |
| Nom :                                       | Montant* (uniquement la valeur, pas de symbol €) :                       |        |
| Prénom :                                    | Commentaire :                                                            |        |
| Dénomination sociale :                      | Numéro RCS :                                                             |        |
| Numéro SIRET :                              |                                                                          |        |
|                                             | CONTINUER                                                                |        |
| Known error: Since switching to 3DSV2, it i | imperative to send the parameter "BillingAddress" to Axepta to make a pa | yment. |
| his parameter contains the following data:  |                                                                          |        |
| City<br>Country<br>Billing Address 1        |                                                                          |        |

#### One click payment:

This option enables one click payment by saving the payment methods data in the user's account.

#### Subscription :

This option enables the subscription payment.

### **Capture methods**

This option allows you to choose the capture mode you prefer :

- Automatic => Capture at the end of the day
- deffered => After a defined time. If you choose this option you can also define the time limit before the capture (time limit in hours : number between 1 and 696)
- Manual capture : Follow the detailed explanations below

#### **Enabling Manual Capture**

From the merchant configuration menu, scroll down to the "Capture" field and select "Manual Capture".

| Oneclick payment active  | Yes         •           Enable the one-click payment in the front office.         •                                                                                                    |
|--------------------------|----------------------------------------------------------------------------------------------------|
| Recurring payment active | Yes     Enable the recurring payment in the front office                                                                                                    |
| Capture Mode             | Manual capture     Image: Capture payment (by default)       Automatic capture payment (by default)     transaction beyond the 7th day results in the loss of collateral associated with thorization granted by the issuer will no longer be valid. It is therefore       Manual capture     P |

Attention : Without action of the merchant, the transaction will not be returned to the bank. Capturing a transaction beyond the 7th day results in loss of collateral associated with 3DSecure. After the 29th day the authorization granted by the issuer will no longer be valid. It is therefore preferable to capture operations before these deadlines.

#### Changing the display of the control orders :

Two columns have been added in the command table: one to know what type of capture was used for the command (automatic, manual or deferred), and another to know if the payment was captured from the Magento back office. A capture made on the Axepta back-office does not result in the update of this command panel but an alert is proposed in the event of an attempt on a transaction already captured (see alert notification).

|          |            |        |                   |                                           |                                     | Create New Order                |
|----------|------------|--------|-------------------|-------------------------------------------|-------------------------------------|---------------------------------|
|          |            |        |                   | ० ▼ ⊙                                     | ★ ▲ 50                              | •                               |
| al<br>d) | Status     | Action | Allocated sources | Capture Type Axepta                       | Capture by Axepta * from<br>magento | Braintree Transaction<br>Source |
|          |            |        |                   |                                           |                                     |                                 |
|          | Processing | View   |                   | Capture : manual                          | Yes                                 |                                 |
|          | Processing | View   |                   | Capture : timed : 2023-05-<br>10 10:57:22 | Yes                                 |                                 |
|          | Processing | View   |                   | Capture : manual                          | Yes                                 |                                 |
|          | Processing | View   |                   | Capture : auto                            | Yes                                 |                                 |
|          | Processing | View   |                   | Capture : manual                          | Yes                                 |                                 |
|          | Processing | View   |                   | Capture : manual                          | Yes                                 |                                 |

Deferred captures are marked "Capture: timed" followed by the date and time the capture was made.

#### To capture manually your transaction :

To capture a payment manually, the order must be billed. Go to the page of an order to be billed and click on "Invoice".

| #000000094   |                                                              |                              | Q 💋         | 1 admin - |
|--------------|--------------------------------------------------------------|------------------------------|-------------|-----------|
|              | ← Back Cance                                                 | I Send Email Hold Invoice SI | hip Reorder | Edit      |
| ORDER VIEW   | Order & Account Information                                  |                              |             |           |
| antinemation | Order # 000000094 (The order confirmation email is not sent) | Account Information          |             |           |

Then select "Capture online" to manually capture the order when the invoice is issued.

| Invoice Totals                                               |                |
|--------------------------------------------------------------|----------------|
| Subtotal                                                     | €34.00         |
| Shipping & Handling                                          | €0.00          |
| Grand Total<br>Amount                                        | €34.00         |
| Capture Online  Capture Online Capture Offline Not Capture e |                |
|                                                              | Submit Invoice |
|                                                              |                |

Capture online : The online capture from the Magento 2 back office will connect to the axepta back office. The status of the transaction is automatically synchronized between the two back offices.

Offline capture : Offline capture will simply generate the invoice and mark the order being processed, which means that the amount has been received manually.

Not capture : It is there for information purposes to indicate that there was no capture on the order. This can be used in the case of non "capturable" orders for free orders or paid by check.

#### Partial Capture :

You can capture only part of the order if it has multiple items by changing the quantities in the column. In this case, delivery charges will always be captured on the first invoice. For the next payment catches of this same order, delivery costs will not be counted.

#### Alert Messages :

If attempting to bill an order where payment has already been captured, an alert message "Order has already been captured" will appear at the top of the page as follows :

| #00000084                                          |                             |        |                   |            |             |      | a 🕫  | 1 admin • |
|----------------------------------------------------|-----------------------------|--------|-------------------|------------|-------------|------|------|-----------|
|                                                    |                             | ← Back | Login as Customer | Send Email | Credit Memo | Hold | Ship | Reorder   |
| A The order has already been captured from Axepta. |                             |        |                   |            |             |      |      |           |
| <ul> <li>The invoice has been created.</li> </ul>  |                             |        |                   |            |             |      |      |           |
| ORDER VIEW                                         | Order & Account Information |        |                   |            |             |      |      |           |

Notifications have also been added when the capture has already been completed, as well as when a payment has not been captured for more than 7 days. The update is done once a day.

These notifications are visible by clicking on the icon at the top right of the screen :

| Not  | ifications |                           |                                                                                               |               | Q 🔊 T view -                           |
|------|------------|---------------------------|-----------------------------------------------------------------------------------------------|---------------|----------------------------------------|
| Acto | ų ×        | 13 records found          |                                                                                               | 20 • per page | < 1 of1 >                              |
|      | Severity   | Date Added 1              | Massage                                                                                       |               | Actions                                |
|      | CRITICAL   | jun 13, 2023, 11.44.52 AM | Avegata index January Lagoured<br>Onder #000000004 Aves already been Lagoured from Avegata.   |               | Read Details<br>Mark as Read<br>Remove |
|      | CRITICAL   | jun 13, 2023, 9:07:40 AM  | Avegata index almady captured<br>Onder #000000145 has almady been captured from Avegata.      |               | Read Details<br>Mark as Read<br>Remove |
|      | CRITICAL   | Jun 8, 2023, 4/0316 PM    | Avegata index January Logitured<br>Onder #000000142" Ass already been Lagitured from Avegata. |               | Read Details<br>Mark as Read<br>Remove |
|      | CRITICAL   | Jun 7, 2023, 5:44:25 PM   | Avepta index almady captured<br>Onder #000000141 has almody been captured from Avepta.        |               | Read Details<br>Mark as Read<br>Remove |
|      | CRITICAL   | Jun 7, 2023, 5-2815 PM    | Avepta order almady captured<br>Order #000005143 has already been captured from Avepta.       |               | Read Details<br>Mark as Read<br>Remove |
|      | CRITICAL.  | Jun 7, 2023, 4:55:00 PM   | Avegts order already captured<br>Order #00000(13) has already been captured from Avegta.      |               | Read Details<br>Remove                 |

Logs :

This option enables logs in order to share data with the support in case of issues.

| Configuration du compte              |                                                                                                    |
|--------------------------------------|----------------------------------------------------------------------------------------------------|
| Devise                               | EUR<br>La monnaie sera reçue après l'enregistrement de votre clé d'activation                                                                    |
| Méthode d'affichage                  | Iframe     •       Redirection => redirection externe vers la page de paiement.       Iframe => Affichage de la page de paiement sur la boutique |
| Activer le paiement en un clic ★     | Oui                                                                                                    |
| Activer le paiement par abonnement ★ | Oui   Activer le paiement en abonnement en front office.                                                                                         |
| Mode de capture                      | Capture automatique du paiement (par défaut)<br>Délai en heures avant la capture (nombre entier compris en 1 et 696)                             |

Your account is now configured.

You can configure as many accounts as your contract allows you to.

To add another account, you need to go to "Axepta payment configuration" and do the exact same manipulations.

The list of accounts will be updated after every new entry.

### The render of the checkout page

| 🔾 LUMA                                                                   | Search entire store                                         | here Q 👹 |
|--------------------------------------------------------------------------|-------------------------------------------------------------|----------|
| Shipping Review & Payments                                               |                                                             |          |
| ayment Method                                                            | Order Summary                                               |          |
| WITH AXEPTA BNP PARIBAS                                                  | Cart Subtotal<br>Shipping<br>Free Shipping - Free           | 22,00 €  |
| alkane alkane<br>123 RUE DU TEST<br>PARIS, 75000<br>France<br>0102030405 | Order Total<br>1 Item in Cart                               | 22,00 €  |
| CB/VISA/Mastercard                                                       | Argus All-Weather ia<br>Qty: 1<br>22,00 €<br>View Details ∽ | ink      |
| PayPal<br>PayPal                                                         | Ship To:<br>alkane alkane                                   | đ        |
| AMEX                                                                     | 123 RUE DU TEST<br>PARIS, 75000<br>France                   |          |
| SEPA Direct debit                                                        | Shipping Method:                                            | Ø        |
| Paysafecard  Paysafecard  paysafecard  paysafe                           | Free Shipping - Free                                        |          |
|                                                                          | Place Order                                                 |          |

Payment methods are displayed on a framework for 6 proposals. Additional payment methods can be accessed by selecting "More payment options", which only appears if necessary. The "One-click" option is activated here to offer the registration of the card of the user.

### The rendering of a redirected payment page

| my store                                                                                                    | 75<br>4.7                 | AXEPTA<br>BNP PARIBAS |                           |                    |                       | select your language: | English | \$ |
|----------------------------------------------------------------------------------------------------|---------------------------|-----------------------|---------------------------|--------------------|-----------------------|-----------------------|---------|----|
| YOUR ORDER<br>MWZA4PAPO<br>SHOPPING CART<br>Total number of items :<br>1 x Pull imprimé collibri<br>SHIPPING TO<br>KARK KANE<br>123 RUE DU TEST<br>124 RUE DU TEST<br>124 RUE DU TEST | 1                         | Pleas                 | e enter your car          | rd data:           | 0                     |                       |         |    |
| Cancel and                                                                                                    | TOTAL AMOUNT<br>34.46 EUR | PCI DSS certified     | Pay<br>Verifieday<br>Visa | ion secured by 💽 🛣 | Stercard<br>coureCode |                       |         |    |
|                                                                                                    |                           | © BNP PARIBAS         |                           |                    |                       |                       |         |    |

The rendering of an iFrame payment page

| C LUMA<br>C C C C C C C C C C C C C C C C C C C                            | Search entire stor                                                                                                    | re here Q jg      |
|----------------------------------------------------------------------------|----------------------------------------------------------------------------------------------------|-------------------|
| Payment Method                                                             | Order Summary<br>Cart Subtotal<br>Shipping<br>Flat Rate - Eixed                                                                    | 64,00 €<br>5,00 € |
| Pay by credit card                                                         | Order Total                                                                                                    | 69,00€            |
| testeur testeur<br>123 rue du test<br>Paris, 75000<br>France<br>0102030405 | 1 Item in Cart<br>Grayson Crewneck S<br>Qty: 1<br>64,00 €<br>View Details ∽                                                        | weatshirt         |
|                                                                            | Ship To:                                                                                                    | ø                 |
| Veuillez ne pas actualiser la page avant d'avoir effectué le paiement.     | Place Order<br>testeur testeur<br>123 rue du test<br>Paris, 75000<br>France<br>0102030405<br>Shipping Method:<br>Flat Rate - Fixed | 1                 |

## Payment modes configuration

### **One-off payment**

To enable the one-off payment, go to "Stores" > "Configuration" > "Sales" > "Payment Methods" > "Axepta" and check "Yes" button.

| Ŵ                             | Configuration          |                                                                                                    | Save Config                                            |
|-------------------------------|------------------------|----------------------------------------------------------------------------------------------------|--------------------------------------------------------|
|                               | Checkout               |                                                                                                    |                                                        |
| \$<br>SALES                   | Shipping Settings      |                                                                                                    |                                                        |
| CATHLOS                       | Multishipping Settings |                                                                                                    |                                                        |
|                               | Delivery Methods       |                                                                                                    |                                                        |
| -                             | Google API             | Check / Money Order                                                                                                    |                                                        |
|                               | Payment Methods        | <ul> <li>Bank Transfer Payment</li> </ul>                                                                                                    |                                                        |
| сомточт<br><b>н</b> .         | 3D Secure              | <ul> <li>Cash On Delivery Payment</li> </ul>                                                                                                    |                                                        |
|                               | SERVICES               |                                                                                                    |                                                        |
| 570655                        | ADVANCED               | <ul> <li>AXEPTA Axepta BNP Paribas - Connector Version: 1.5.7</li> <li>Payments have never been so easy. Optimize check-out process, boost</li> <li>Payments have never been so easy. Optimize check-out process, boost</li> </ul> | your sales and bring the best Close symmetric methods. |
| ADEPTA ENP<br>IMRIBAS         |                        | Field Freedow Research                                                                                                    |                                                        |
| SISTEM                        |                        | Enable Standard Payment<br>(secure) Yes                                                                                                    | *                                                      |
| HIND MAITNEIS<br>& EXTENSIONS |                        | XMI Version 2.2.0<br>Ignored Import data XXII, versi                                                                                                    | on                                                     |

### **One-click** payment

This functionnality allows your customers to save their payment methods data so that they can pay faster the next time.

You need to make sure that this functionnality is enabled in your account configurations, to do so, go to "Axepta" > "Axepta Payments configuration BNP Paribas" > Select your MID and click on "Edit" in the "Action" column. > "check the « Oneclick payment active » button

| Currency                   | EUR                                                                                                 |
|----------------------------|----------------------------------------------------------------------------------------------------|
|                            | Currency will be come after registration of your activation key                                     |
| Display Method             | Redirect 💌                                                                                          |
|                            | Redirect => External redirect to the payment page.<br>Iframe => Payment page rendering to the store |
| 3d secure active 🦸         | k No V                                                                                              |
|                            | Enable the 3d Secure feature.                                                                       |
| Oneclick payment active 🦻  | ⊬ Yes ▼                                                                                             |
|                            | Enable the one-click payment in the front office.                                                   |
| Recurring payment active 🚽 | * Yes 👻                                                                                             |
|                            | Enable the recurring payment in the front office                                                    |
|                            | S40 S429 - 20                                                                                       |

The user will be able to manage his cards in his personal account via "My saved cards" (Front-office view)

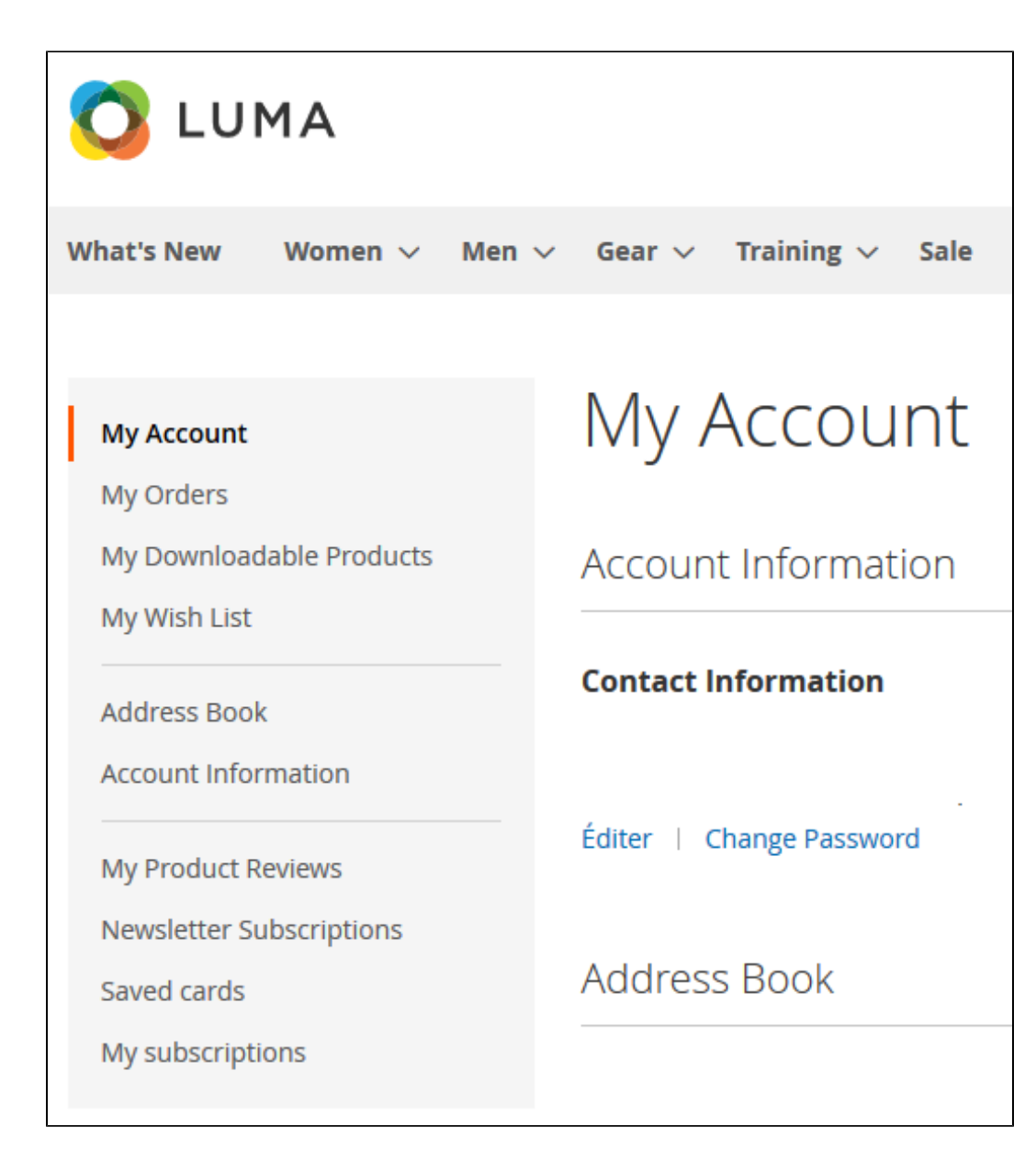

### Subscription

#### Enable/disable subscriptions

Go to "Axepta" > "Axepta Payments configuration BNP Paribas" > Select your MID and click on "Edit" in the "Action" column. > "check the « Recurring payment active » button

| Activer le paiement par abonnement * Oui  Activer le paiement en abonnement en front office. |                                      |            |           |            |           |                 |
|----------------------------------------------------------------------------------------------|--------------------------------------|------------|-----------|------------|-----------|-----------------|
| Activer le paiement en abonnement en front office.                                           | Activer le paiement par abonnement 🔸 | Oui        | •         |            |           |                 |
|                                                                                              |                                      | Activer le | e paiemer | nt en abon | inement e | n front office. |

#### **Configuration**

When the « Subscription » option is enabled, it's possible to configure items which will be paid by subscription.

To do so, you will need to configure every item that accepts subscriptions: Go to « Catalogue » > « Products » > Search by name of the item that you would like to configure as subscription by clicking on its name.

To pay for a subscription product, it is mandatory to have a customer account. For guest mode customers who have a subscription product in their cart, the creation of a customer account is requested before making the payment.

On the product sheet, you need to go to "Axepta recurring data options" and fulfill the different fields :

| Ŵ           | Push It Messenger Bag         |                        |
|-------------|-------------------------------|------------------------|
| DASHBOARD   | Axepta recurring data options |                        |
| \$<br>SALES | Туре                          | Subscription Payment 💌 |
| CATALOG     | Periodicity                   | 2 Day ×                |
| CUSTOMERS   | Interval occurence            | 3 2                    |
|             | Recurring amount 💋            | J 35.00                |

You can now configure the item :

- Type : indicates if the item will be paid by subscription or standard payment.
- Periodicity : indicated the type of subscription (monthly or daily)
  Interval occurrence : Number of times that the payment will be proceeded. If this value is not filled, the occurrence is unlimited.
- Recurring amount : Indicated the amount of the item in subscription, so this value can be different from the initial price of the item. This value represents the value that will be withdrawn in the future transactions.

#### Subscriptions management

You can preview all the subscriptions in the tab "Axepta" > "Manage Recurring Payment List »

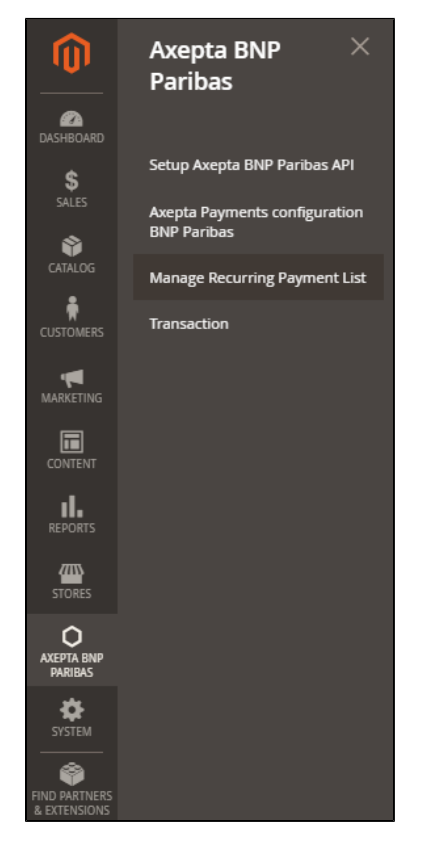

You will find the following data for every transaction:

- Subscription ID
- Order ID
- Client ID du client •
- Product ID
- Associated transaction ID
- Subscription status
- Periodicity
- Date of the last payment proceeded

- Date of the next paymentSubscription amountAction column

| Rec    | urring     | g Paymen | it List                              |                               |                |          |             |                     |                     | Q 🔎              | 💄 admin 👻   |
|--------|------------|----------|--------------------------------------|-------------------------------|----------------|----------|-------------|---------------------|---------------------|------------------|-------------|
|        |            |          |                                      |                               |                |          |             |                     | <b>Filters</b>      | ➔ Default View ▼ | 🕻 Columns 👻 |
| Searci | n by keywo | vrd      |                                      | Q                             |                |          |             |                     |                     |                  |             |
| Action | 1S         |          | <ul> <li>53 records found</li> </ul> | 1                             |                |          |             |                     | 100 💌 per pa        | ge < 1           | of 1 >      |
|        | ID †       | Order ID | Customer ID                          | Product ID                    | Transaction ID | Status   | Periodicity | Last schedule       | Next schedule       | Recurring price  | Action      |
|        | 53         | 00000387 |                                      | abonnement hebdo              | 163            | Active   | Every 7 Day | 2020-07-17 08:27:26 | 2020-07-24 08:27:26 | 0.20             | Select 💌    |
|        | 52         | 00000363 |                                      | Push It Messenger Bag         | 156            | Inactive | Every 2 Day | 2020-07-10 09:38:33 | 2020-07-12 09:38:33 | 35.00            | Select *    |
|        | 51         | 00000361 |                                      | Push It Messenger Bag         | 155            | Inactive | Every 2 Day | 2020-07-10 09:34:01 | 2020-07-12 09:34:01 | 35.00            | Select 💌    |
|        | 50         | 00000360 |                                      | Push It Messenger Bag         | 154            | Inactive | Every 2 Day | 2020-07-10 09:32:28 | 2020-07-12 09:32:28 | 35.00            | Select *    |
|        | 49         | 00000358 |                                      | Push It Messenger Bag         | 152            | Inactive | Every 2 Day | 2020-07-10 08:03:11 | 2020-07-12 08:03:11 | 35.00            | Select 🔻    |
|        | 48         | 00000346 | anopia test                          | test remboursement abonnement | 143            | Active   | Every 1 Day | 2020-07-02 02:40:02 | 2020-07-03 02:40:02 | 0.10             | Select 💌    |

Among the available actions, you can :

- Enable a subscription.Disable a subscription.Delete a subscription.

Subscriptions management (front office view)

The user is able to manage his own subscriptions in his personal account > "My subscriptions" section.

| 🚫 LUMA                                                                     |                                   |
|----------------------------------------------------------------------------|-----------------------------------|
| What's New Women $\vee$                                                    | Men 🗸 Gear 🗸 Training 🗸 Sale      |
| <b>My Account</b><br>My Orders<br>My Downloadable Products<br>My Wish List | My Account<br>Account Information |
| Address Book<br>Account Information                                        | Contact Information               |
| My Product Reviews<br>Newsletter Subscriptions                             | Éditer   Change Password          |
| Saved cards<br>My subscriptions                                            | Address Book                      |

The user can also disable a subscription using the "disable" button.

| My Account<br>My Orders                  | Mes at          | ponnements            |             |                     |                     |           |         |            |
|------------------------------------------|-----------------|-----------------------|-------------|---------------------|---------------------|-----------|---------|------------|
| My Downloadable Products<br>My Wish List | Abonnement<br># | Produit               | Périodicité | Dernier<br>Paiement | Paiement<br>Suivant | Statut    | Montant | Actions    |
| Address Book                             | 2               | bag test              | Mois        | 06/08/20            | 06/08/20            | ОК        | 1.00    | Désactiver |
| Account Information                      | 3               | Push It Messenger Bag | Jour        | 06/08/20            | 06/10/20            | NOT OK    | 35.00   | Désactiver |
| My Product Reviews                       | 4               | Push It Messenger Bag | Jour        | 06/08/20            | 06/10/20            | ОК        | 35.00   | Désactiver |
| Newsletter Subscriptions                 | 5               | Push It Messenger Bag | Jour        | 06/09/20            | 06/11/20            | Désactivé | 35.00   | Désactiver |
| My saved cards                           | 6               | TEST journalier       | Jour        | 06/09/20            | 06/09/20            | ОК        | 5.00    | Désactiver |
| My subscriptions                         | 7               | TEST journalier       | Jour        | 06/10/20            | 06/10/20            | ОК        | 5.00    | Désactiver |

The status of subscriptions will be updated automatically in the backoffice.

## Transactions management

The complete list of transactions using the different payment methods is available in the section : "Axepta" > "Transaction".

| Ŵ                     | Tran    | saction    |                                       |                 |              |                         |               |           |          |            | Q 💋 💄 cósógrað                                        | Dwepl. •  |
|-----------------------|---------|------------|---------------------------------------|-----------------|--------------|-------------------------|---------------|-----------|----------|------------|-------------------------------------------------------|-----------|
|                       |         |            |                                       |                 |              |                         |               |           |          |            | 🔻 Filters 📀 Default View 🔹 🌞 C                        | Columns • |
| \$<br>54.15           | Search  | by keyword | Q                                     |                 |              |                         |               |           |          |            | 10 • arrana ( 1 af                                    |           |
| •                     | No. CO. | 0105100415 |                                       |                 |              |                         |               |           |          |            | 20 • per page • • • • •                               | "         |
| CANALOG               | ю       | Amount     |                                       | MerchandID I    | RefNr        |                         |               | Reference |          |            | Description                                           | Action    |
| CUSTOMERS             | 393     | 125.0000   | Oneclick                              | BNP_DEMO_AXEPTA | R99000000470 | Apr 15, 2025 9:51:29 AM | FR99000000470 | 554       | 00000000 | AUTHORIZED | This is a test payment. Your account is in test mode. | View      |
|                       | 2       | 50.0000    | Palement récurrent - Premier palement | BNP_DEMO_AXEPTA | 00000005     | Nov 30, 2023 2:01:32 PM | 000000005     | 5         | 00000000 | AUTHORIZED | This is a test payment. Your account is in test mode. | View      |
| MARKETING             | 89      | -79.0000   | refund                                | BNP_DEMO_AXEPTA |              | Apr 2, 2024 11:54:51 AM | FR9900000109  | 135       | 00000000 | OK         | This is a test payment. Your account is in test mode. | View      |
| CONTENT               | 88      | 79.0000    | Palement                              | BNP_DEMO_AXEPTA | R99000000109 | Apr 2, 2024 11:49:35 AM | FR99000000109 | 135       | 00000000 | AUTHORIZED | This is a test payment. Your account is in test mode. | View      |
| d.                    | 87      | 82.0000    | Oneclick                              | BNP_DEMO_AXEPTA | R9900000108  | Apr 2, 2024 11:48:45 AM | FR99000000108 | 134       | 00000000 | AUTHORIZED | This is a test payment. Your account is in test mode. | View      |
| REPORTS               | 67      | 54.0000    | Palement                              | BNP_DEMO_AXEPTA | R9900000076  | Mar 19, 2024 9:03:00 AM | FR9900000076  | 88        | 00000000 | AUTHORIZED | This is a test payment. Your account is in test mode. | View      |
| STORES                | 66      | 50.0000    | Palement                              | ENP_DEMO_AXEPTA | R9900000075  | Mar 18, 2024 2:23:10 PM | FR9900000075  | 90        | 00000000 | AUTHORIZED | This is a test payment. Your account is in test mode. | View      |
| 0                     | 65      | 50.0000    | Paiement                              | BNP_DEMO_AXEPTA | 000000074    | Mar 18, 2024 2:21:03 PM | 000000074     | 89        | 00000000 | AUTHORIZED | This is a test payment. Your account is in test mode. | View      |
| AREPTA UNP<br>PREIERS | 64      | 39.0000    | Palement                              | BNP_DEMO_AXEPTA | 00000072     | Mar 14, 2024 9:42:35 AM | 00000072      | 87        | 00000000 | AUTHORIZED | This is a test payment. Your account is in test mode. | View      |
| SYSTEM                | 63      | 50.0000    | Oneclick                              | BNP_DEMO_AXEPTA | 000000071    | Mar 14, 2024 9:40:53 AM | 000000071     | 86        | 00000000 | AUTHORIZED | This is a test payment. Your account is in test mode. | View      |
|                       | 62      | 100.0000   | Palement                              | BNP_DEMO_AXEPTA | 000000069    | Mar 14, 2024 9:15:41 AM | 000000059     | 84        | 00000000 | AUTHORIZED | This is a test payment. Your account is in test mode. | View      |
| FIND PARTNERS         | 59      | 82.0000    | Palement                              | BNP_DEMO_AXEPTA | 000000063    | Mar 13, 2024 1:48:55 PM | 010000063     | 78        | 00000000 | AUTHORIZED | This is a test payment. Your account is in test mode. | View      |

You will get the details for every transaction :

- Transaction ID
- Amount
- Merchant ID
- Date
- Order ID
- Order reference
- Response code
- Status (success, failure, authorization in progress...)
- Description
- Transaction type (one-off payment, cancellation, refund, recurring payment...)

In the view section, you will get more details about each transaction

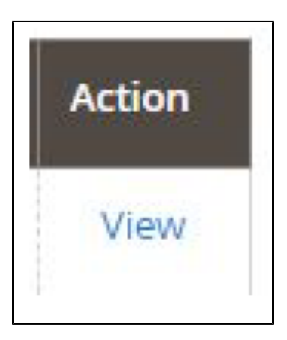

You will find more details about the selected transaction like the PayID (regularly asked by the support in case of issue with a transaction)

| Trans ID #55      | 54                                                                                                    |
|-------------------|----------------------------------------------------------------------------------------------------|
|                   |                                                                                                    |
|                   |                                                                                                    |
| (OK => Successful | transaction. Action code can contain information.)                                                                                                    |
| mid               | BNP_DEMO_AXEPTA                                                                                                    |
| PayID             | 043c8d27019545a484bfe5b9ec84864f                                                                                                    |
| TransID           | 354                                                                                                    |
| XID               | cfe2dbfa672845c4a520cb3c5043d192                                                                                                    |
| Code              | 0000000                                                                                                    |
| refnr             | R9900000470                                                                                                    |
| Status            | AUTHORIZED                                                                                                    |
| Description       | This is a test payment. Your account is in test mode.                                                                                                    |
| Туре              | SSL                                                                                                    |
| IPZone            | 250                                                                                                    |
| card              | eyjjYX jkaG9sZGVyTmFiZSi6iiNhbHdhlFRic3QiLCjudW1iZXiIOiiwNTI3MTUyNTI3MTUyMzlzliwiZXhwaXj5RGF0ZSi6ijiwMjcxMlisimjpbli6eyjhYZNvdW50QkiOijiwMjcxMlisimjpbli6eyjhYZNvdW50QkiOjiwdWjcxMlisimjpbli6eyjhYZNvdW50QkiOjiwdWjcxMlisimjpbli6eyjhYZNvdW50QkiOjiwdWjcxMlisimjpbli6eyjhYZNvdW50QkiOjiwdWjcxMlisimjpbli6eyjhYZNvdW50QkiOjiwdWjcxMlisimjpbli6eyjhYZNvdW50QkiOjiwdWjcxMlisimjpbli6eyjhYZNvdW50QkiOjiwdWjcxMlisimjpbli6eyjhYZNvdW50QkiOjiwdWjcxMlisimjpbli6eyjhYZNvdW50QkiOjiwdWjcxWlisimjpbli6eyjhYZNvdW50QkiOjiwdWjcxWlisimjpbli6eyjhYZNvdW50QkiOjiwdWjcxWlisimjpbli6eyjhYZNvdW50QkiOjiwdWjcxWlisimjpbli6eyjhYZNvdW50QkiOjiwdWjcxWlisimjpbli6eyjhYZNvdW50QkiOjiwdWjcxWlisimjpbli6eyjhYZNvdW50QkiOjiwdWjcxWlisimjpbli6eyjhYZNvdW50QkiOjiwdWjcxWlisimjpbli6eyjhYZNvdW50QkiOjiwdWjcxWlisimjpbli6eyjhYZNvdW50QkiOjiwdWjcxWlisimjpbli6eyjhYZNvdW50QkiOjiwdWjcxWlisimjpbli6eyjhYZNvdW50QkiOjiwdWjcxWlisimjpbli6eyjhYZNvdW50QkiOjiwdWjcxWlisimjpbli6eyjhWjcxWlisimjpbli6eyjhWjcxWlisimjpbli6eyjhWjcxWlisimjpbli6eyjhWjcxWlisimjpbli6eyjhWjcxWlisimjpbli6eyjhWjcxWlisimjpbli6eyjhWjcxWlisimjpbli6eyjhWjcxWlisimjpbli6eyjhWjcxWlisimjpbli6eyjhWjcxWlisimjpbli6eyjhWjcxWlijwjhWjcxWlisimjpbli6eyjhWjcxWlisimjpbli6eyjhWjcxWlisimjpbli6 |
| PCNr              | 0527152527152323                                                                                                    |
| CCExpiry          | 202712                                                                                                    |
| CCBrand           | VISA                                                                                                    |
| customfield1      | 125.00€                                                                                                    |
| customfield2      | FR9900000470                                                                                                    |
| customfield3      | https://wepius-client-bnpparibas-001.francecentral.cloudapp.azure.com/recette_client/php82/axepta_magento_latest/pub/pub/media/logo/stores/1/pn                                                                                                    |
| customfield4      | Nombre total d'articles : 3  1 x Breathe-Easy Tank 1 x Argus All-Weather Tank 1 x Hero Hoodle                                                                                                    |
| customfield6      | Bensalem Salwa 123 rue du test 75014 Paris                                                                                                    |
| CardHolder        | Saliva Test                                                                                                    |
| TrxTime           | 15.04.2025 11:51:2100                                                                                                    |
| maskedpan         | 400001XXXXXXX8323                                                                                                    |
| cardinfo          | {"BIN": '400001", 'Brand': 'VISA', 'Product': '', 'Source': 'CREDIT', 'Type': 'TRADITIONAL', 'Country': ('A3': 'USA', 'N3': '840'), 'Issuer': 'INTL HDQTRS-CENTER                                                                                                    |
| msgver            | 2.0                                                                                                    |
| threedsdata       | eyjhdXRoZW30aWNhdGivbiN0YXR1cyl6dHj1Z5wlYWNzUHjvdG9jb2xWZXjzaW9uljolMI4xLjAlLCjhdXRoZW50aWNhdGivbiZhbHViljolKloqKloqKloqKloqKloqKloq                                                                                                    |
| resultsresponse   | ey/0aHjiZURTUZVydmVyVHjhbnNjRCi6ijA0M2M4ZDI3LTAxOTU:NDVhNC04NGjmLWU1YjIYzg0ODY0ZiIsImFjc1RyYW3zSUQIOIjkNTkyZmZIYy1mNjA4LTQz                                                                                                    |
| schemeReferenceID | 003b3884c0eb451                                                                                                    |
| Approvalcode      | 425209                                                                                                    |
| email             | salwa.bensalem@externe.bnpparibas.com                                                                                                    |
| MAC               | E9EB88EA9A7B040F7589BF7E04914B22A9043A08D27D108A4CE8FFF3B97FCBCA                                                                                                    |
| Plain             | Custom                                                                                                    |
| quote_id          | 354                                                                                                    |
| ld merchant       | 1                                                                                                    |
| Transaction Date  | 2025-04-15 09:51:29                                                                                                    |
| CONTRACTOR DOLL   |                                                                                                    |

## Refund / cancellation

To make a refund or a cancellation (if possible), you will need to go to the tab "Sales" > "Orders" to visualize details about the orders.

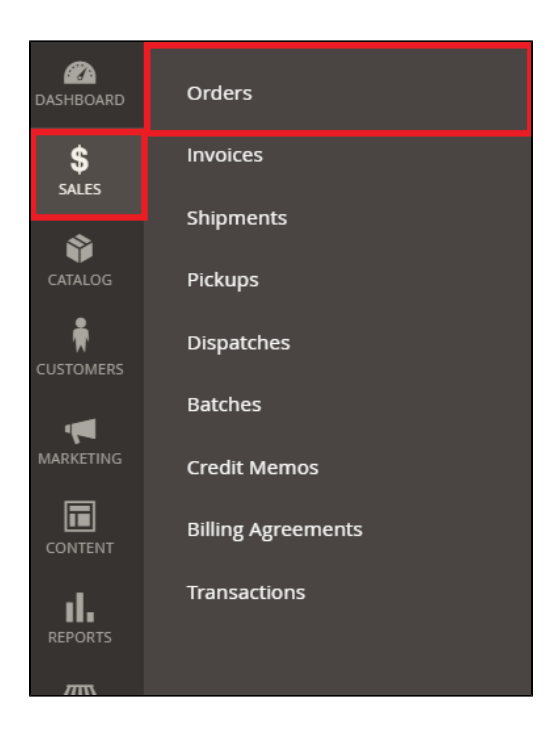

1. Choose an order among the list then click on "view" to visualize the details about the order.

| Orde   | ers                                                      |                                                          |                         |                   |              |                    |                         |            |          | 🔍 🏚 🛓 admin 🔹               |  |
|--------|----------------------------------------------------------|----------------------------------------------------------|-------------------------|-------------------|--------------|--------------------|-------------------------|------------|----------|-----------------------------|--|
|        |                                                          |                                                          |                         |                   |              |                    |                         |            |          | Create New Order            |  |
| Search | Search by keyword Q Default Wew • 💠 Columns • 🛓 Export • |                                                          |                         |                   |              |                    |                         |            |          |                             |  |
| Action | is                                                       | • 391 rec                                                | ords found              |                   |              |                    |                         | 200 -      | per page | < 1 of 2 >                  |  |
| ×      | ID                                                       | Purchase Point                                           | Purchase Date 1         | Bill-to Name      | Ship-to Name | Grand Total (Base) | Grand Total (Purchased) | Status     | Action   | Signifyd Guarantee Decision |  |
|        | 000000391                                                | Main Website<br>Main Website Store<br>Default Store View | Aug 14, 2020 4:00:14 PM | Pack Dev          | Pack Dev     | €59.00             | €59.00                  | Processing | View     |                             |  |
|        | 000000390                                                | Main Website<br>Main Website Store<br>Default Store View | Aug 14, 2020 9:56:57 AM | Veronica Costello | Juan Sanchez | €64.00             | €64.00                  | Processing | View     |                             |  |
|        | 00000389                                                 | Main Website<br>Main Website Store<br>Default Store View | Aug 14, 2020 9:55:06 AM | Veronica Costello | Juan Sanchez | €91.00             | €91.00                  | Processing | View     |                             |  |
|        | 000000388                                                | Main Website<br>Main Website Store<br>Default Store View | Aug 6, 2020 11:22:30 AM | test axepta       | test axepta  | €27.00             | €27.00                  | Processing | View     |                             |  |

2. Go to "Invoices" from the same menu and select the invoice that was created automatically for the order.

| ORDER VIEW   | Search by keyword |           |                      | Q         | <b>T</b> 10          | ters 🛛 Oefault View 🔹 | w • 🔯 Columns • 🕹 Export • |         |        |
|--------------|-------------------|-----------|----------------------|-----------|----------------------|-----------------------|----------------------------|---------|--------|
| Information  | Action            | •         | 1 records found      |           |                      | 20 • per pa           | je 🤇                       | 1 of    |        |
| Invoices     | -                 | Invoire 1 | Invoice Date         | Order #   | Order Date           | Bill to Name          | Statut                     | Montant | Action |
|              |                   | 00000027  | 5 déc. 2019 11:13:57 | 000000047 | 5 déc. 2019 11:13:39 |                       | Paid                       | 50,00 € | Voir   |
| Credit Memos |                   |           |                      |           |                      |                       |                            |         |        |

3. Click on « Credit Memo ». You will get all the information about the order and on the bottom side of he page, the information about the refund.

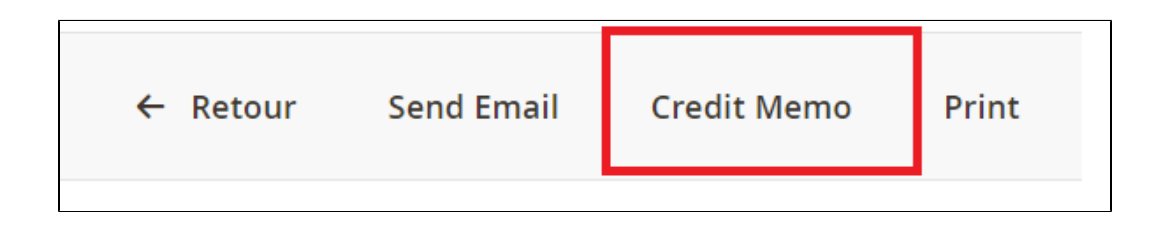

| Refund Totals             |                |         |
|---------------------------|----------------|---------|
| Subtotal                  |                | 45,00 € |
| Refund Shipping           |                | 5       |
| Adjustment Refund         |                |         |
| Adjustment Fee            |                |         |
| Grand Total               |                | 50,00 € |
| Append Comments           |                |         |
| Email Copy of Credit Memo |                |         |
|                           | Refund Offline | Refund  |

#### Global refund

you can only keep the values by default and validate. For a partial refund, you can adjust the amounts.

#### Ajustement Fee

The "Ajustement Fee" field allows you to set a specific amount you would like to refund.

For example : Subtotal = 45, Ajustement Fee = 15, when you click on "Update Totals" you will get 30 as refund for the customer.

If the order was placed via a one-off payment, a refund will be issued directly to the buyer.

For orders via subscriptions, no refunds are possible.

When it comes to a refund of the total amount of an order, the choice of a refund or a cancellation will be made automatically according to the banking status of the current order. Cancellation will be preferred if possible.

To find out if the order has been cancelled or fully refunded, go to "Axepta" > "Transaction" to see the list of transactions, as below :

|                                     | Axepta BNP X<br>Paribas                                                                                       |
|-------------------------------------|----------------------------------------------------------------------------------------------------|
| DASHBOARD<br>\$<br>SALES<br>CATALOG | Setup Axepta BNP Paribas API<br>Axepta Payments configuration<br>BNP Paribas<br>Manage Recurring Payment List |
| CUSTOMERS                           | Transaction                                                                                                   |
| <b>T</b> MARKETING                  |                                                                                                    |
| CONTENT                             |                                                                                                    |
| REPORTS                             |                                                                                                    |
| STORES                              |                                                                                                    |
| AXEPTA BNP<br>PARIBAS               |                                                                                                    |
| SYSTEM                              |                                                                                                    |
| FIND PARTNERS<br>& EXTENSIONS       |                                                                                                    |

The "Type" column will show if the transaction was paid, cancelled or refunded.

| ID | 1 Amount | Туре         | MerchandiD | Date                | Order ID  | Reference | Code     | Status | Description | Action |
|----|----------|--------------|------------|---------------------|-----------|-----------|----------|--------|-------------|--------|
| 28 | -39.0000 | refund       |            | 2020-04-23 08:56:52 | 000000047 | 47        | 00000000 | OK     | success     | View   |
| 27 | 39.0000  | PAIMENT      |            | 2020-04-23 08:41:44 | 000000047 | 47        | 00000000 | OK     | SUCCESS     | View   |
| 26 | -39.0000 | cancellation |            | 2020-04-23 08:40:19 | 000000046 | 46        | 00000000 | OK     | SUCCESS     | View   |

# Description of payment methods

| Logo     | Nom    | Catégorie | Région<br>d'émission | Pays                                                                                                    | Devises                                          |
|----------|--------|-----------|----------------------|----------------------------------------------------------------------------------------------------|--------------------------------------------------|
| 🛃 Alipay | Alipay | Wallet    | APAC                 | France ; Italie ; Belgique ; Luxembourg ; Royaume-Uni ;<br>Irlande ; Pays-Bas ; Espagne ; Allemagne ; Portugal ;<br>Suisse ; Autriche ; Slovaquie ; Slovénie ; Suède ;<br>Danemark ; Norvège ; Finlande ; Estonie ; Lituanie ;<br>Lettonie ; Grèce | AUD ; CAD ;<br>EUR ; GBP ;<br>HKD ; SGD ;<br>USD |

| AMERICAN<br>EXPRESS                | American<br>Express          | Carte    | International | France ; Italie ; Belgique ; Luxembourg ; Royaume-Uni ;<br>Irlande ; Pays-Bas ; Espagne ; Allemagne ; Portugal ;<br>Suisse ; Autriche ; Slovaquie ; Slovénie ; Suède ;<br>Danemark ; Norvège ; Finlande ; Estonie ; Lituanie ;<br>Lettonie ; Grèce | EUR ; GBP ;<br>CHF ; USD ;<br>AUD ; CAD ;<br>DKK ; JPY ;<br>NOK ; PLN ;<br>SEK |
|------------------------------------|------------------------------|----------|---------------|----------------------------------------------------------------------------------------------------|--------------------------------------------------------------------------------|
| Bancontact                         | Banconta<br>ct               | Carte    | Europe        | Belgique                                                                                                    | EUR                                                                            |
| CE                                 | СВ                           | Carte    | France        | France                                                                                                    | EUR                                                                            |
| cetelem                            | Cetelem<br>Full CB           | BNPL     | Europe        | France                                                                                                    | EUR                                                                            |
| cetelem                            | Cetelem<br>Presto            | BNPL     | Europe        | France                                                                                                    | EUR                                                                            |
| êps                                | EPS                          | Virement | Europe        | Autriche                                                                                                    | EUR                                                                            |
| Verkioparikki<br>Finish<br>Banking | Finnish<br>Online<br>Banking | Virement | Europe        | Finlande                                                                                                    | EUR                                                                            |
| <mark>giro</mark> pay              | Giropay                      | Virement | Europe        | Allemagne                                                                                                    | EUR                                                                            |
| DEAL                               | IDEAL                        | Virement | Europe        | Pays-Bas                                                                                                    | EUR                                                                            |
| mastercard                         | Mastercard                   | Carte    | International | France ; Italie ; Belgique ; Luxembourg ; Royaume-Uni ;<br>Irlande ; Pays-Bas ; Espagne ; Allemagne ; Portugal ;<br>Suisse ; Autriche ; Slovaquie ; Slovénie ; Suède ;<br>Danemark ; Norvège ; Finlande ; Estonie ; Lituanie ;<br>Lettonie ; Grèce | EUR ; GBP ;<br>CHF ; DKK ;<br>USD ; CAD ;<br>JPY ; NOK ;<br>SEK ; PLN ;<br>AUD |
| MB                                 | Multibanco                   | Virement | Europe        | Portugal                                                                                                    | EUR                                                                            |
| MyBank                             | MyBank                       | Virement | Europe        | Italie                                                                                                    | EUR                                                                            |
| PayPal                             | Paypal                       | Wallet   | International | France ; Italie ; Belgique ; Luxembourg ; Royaume-Uni ;<br>Irlande ; Pays-Bas ; Espagne ; Allemagne ; Portugal ;<br>Suisse ; Autriche ; Slovaquie ; Slovénie ; Suède ;<br>Danemark ; Norvège ; Finlande ; Estonie ; Lituanie ;<br>Lettonie ; Grèce | EUR ; GBP ;<br>USD ; CAD                                                       |
| <b>paysafe</b> card                | Paysafec<br>ard              | Prépayé  | International | France ; Italie ; Belgique ; Luxembourg ; Royaume-Uni ;<br>Irlande ; Pays-Bas ; Espagne ; Allemagne ; Portugal ;<br>Suisse ; Autriche ; Slovaquie ; Slovénie ; Suède ;<br>Danemark ; Norvège ; Finlande ; Estonie ; Lituanie ;<br>Lettonie ; Grèce | AUD ; CAD ;<br>CHF ; EUR ;<br>GBP ; NOK ;<br>PLN ; RON ;<br>SEK ; USD          |
| Przelewy24                         | Przelewy<br>24               | Virement | Europe        | Pologne                                                                                                    | PLN                                                                            |

| VISA         | Visa          | Carte  | International | France ; Italie ; Belgique ; Luxembourg ; Royaume-Uni ;<br>Irlande ; Pays-Bas ; Espagne ; Allemagne ; Portugal ;<br>Suisse ; Autriche ; Slovaquie ; Slovénie ; Suède ;<br>Danemark ; Norvège ; Finlande ; Estonie ; Lituanie ;<br>Lettonie ; Grèce | EUR ; GBP ;<br>CHF ; DKK ;<br>USD ; CAD ;<br>JPY ; NOK ;<br>SEK ; PLN ;<br>AUD |
|--------------|---------------|--------|---------------|----------------------------------------------------------------------------------------------------|--------------------------------------------------------------------------------|
| 쭏 WeChat Pay | WeChat<br>Pay | Wallet | APAC          | France ; Italie ; Belgique ; Luxembourg ; Royaume-Uni ;<br>Irlande ; Pays-Bas ; Espagne ; Allemagne ; Portugal ;<br>Suisse ; Autriche ; Slovaquie ; Slovénie ; Suède ;<br>Danemark ; Norvège ; Finlande ; Estonie ; Lituanie ;<br>Lettonie ; Grèce | EUR ; GBP ;<br>USD                                                             |